## НАСТРОЙКА РОУТЕРА HUAWEI\_1

- 1. Подключите кабель от компьютера в один из LAN-портов роутера (обозначены цифрами), а затем подключите кабель, идущий из подъезда, в WAN-порт (либо Ethernet) роутера.
- 2. Зайдите на роутер через любой браузер на вашем ПК, указав необходимый адрес в адресной строке браузера (его адрес по умолчанию <u>http://192.168.1.1/</u>).
- 3. Введите данные для входа на настройке роутера: по умолчанию логин admin, пароль тоже admin.
- Далее открывается меню роутера. Необходимо в меню слева выбрать пункт Basic и затем подпункт WAN. Далее выберите имя подключения INTERNET и задайте следующие параметры: Connection type - PPPoE, Username- логин от поставщика услуг, Password- пароль от поставщика услуг. По завершению нажмите кнопку Submit в правом нижнем углу.

|             | Home Gateway         |                   |       |                   | P Help                                                                                                    | <b>D</b> |
|-------------|----------------------|-------------------|-------|-------------------|----------------------------------------------------------------------------------------------------|----------|
| HUAWEI      | Basic > WAN          |                   |       |                   |                                                                                                    |          |
|             | WAN                  |                   |       |                   |                                                                                                    |          |
| Status      | 1                    |                   |       |                   |                                                                                                    |          |
|             | WAN Connection       |                   |       |                   | New Remove                                                                                                    | Help     |
| Basic       | Name                 | Connection Type   |       | Connection Status | IP Address                                                                                                    | Enable   |
| WAN         | INTERNET_B_0_33      | Bridge            |       | Connected         |                                                                                                    | 1        |
| WLAN        | OTHER_B_1_34         | Bridge            |       | Connected         |                                                                                                    | 1        |
| Advanced    | INTERNET_B_0_33      | 17 e              |       |                   |                                                                                                    |          |
|             | WAY COMBCION.        |                   |       |                   |                                                                                                    |          |
| Maintenance | Operation line       |                   |       |                   |                                                                                                    |          |
|             | Service list         |                   | 1421  | 194               | Test.                                                                                                    |          |
|             | Port binding:        | SSID1             | SSID2 | SSID3             | SSID4                                                                                                    |          |
|             | Connection type:     | PPPoE 🔹           |       |                   |                                                                                                    |          |
|             | IPv4:                | Enable            |       |                   |                                                                                                    |          |
|             | NAT                  | NAPT              |       |                   |                                                                                                    |          |
|             | VLAN:                | Enable            |       |                   |                                                                                                    |          |
|             | 802.1P:              | Enable            |       |                   |                                                                                                    |          |
|             | Service type:        | UBR without PCR 💌 |       |                   |                                                                                                    |          |
|             | Encapsulation mode:  | LLC •             |       |                   |                                                                                                    |          |
|             | Authentication mode: | Auto              |       |                   |                                                                                                    |          |
|             | Connection trigger:  | AlwaysOn          |       |                   |                                                                                                    |          |
|             | Username:            |                   |       |                   |                                                                                                    |          |
|             | Password             |                   |       |                   |                                                                                                    |          |
|             | MTU:                 | Auto 👻 Size: 1492 |       |                   |                                                                                                    |          |
|             | MSS                  | 0                 |       |                   |                                                                                                    |          |
|             | IPv6:                | Enable            |       |                   |                                                                                                    |          |
|             | Tunnel Type:         | None              |       |                   |                                                                                                    |          |
|             |                      | 1                 |       |                   | ( no contraction of the second second s |          |

5. Далее необходимо настроить Wi-Fi сеть. Для этого в меню слева выберите подпункт WLAN в разделе Basic. В открывшемся окне необходимо: придумать и ввести в поле SSID название для вашей домашней беспроводной сети, отметить пункт SSID Enabled, выбрать тип шифрования (Security) WPA-PSK. Затем придумайте и введите в поле WPA pre-shared key пароль для вашей домашней беспроводной сети и по завершению нажмите кнопку Submit в правом нижнем углу.

| HUAWEI      | Home Gateway                         |            | 🕐 Help 🚺 Log |
|-------------|--------------------------------------|------------|--------------|
|             | Basic > WLAN > Private SSID          |            |              |
|             | Private SSID WLAN Filtering          |            |              |
| Status      |                                      |            |              |
| Basic       | C Enable WLAN                        |            |              |
| a busic     |                                      |            |              |
| WAN         | Wireless Settings                    |            | Help         |
| WLAN        | SSID index:                          | SSID1      |              |
| Advanced    | SSID:                                | HG532e-1 * |              |
| .v          | Maximum number of accessing devices: | 8 *        |              |
| Maintenance | SSID:                                | Enable     |              |
|             | Security:                            | WPA-PSK    |              |
|             | WPA pre-shared key:                  | *          |              |
|             | WPA encryption:                      | AES        |              |
|             | WPS:                                 | Z Enable   |              |
|             | WPS mode:                            | PBC 💌      |              |
|             |                                      |            | Outwit       |

Базовая настройка роутера завершена!